## How to add to your Google Document Folder:

1. Sign into class google drive: username/gmail: <u>bst1415@gmail.com</u> password: 93Village

Keep in mind:

- All your documents save as you go, there is no need to press save.
- Your folder is for you. DO NOT enter or use a teammate's folder unless you have permission.
- This is a community space, be respectful and do your best work.
- 2. Click on your personal folder. You may add documents in 2 ways.

| Drive                      |                         |       |
|----------------------------|-------------------------|-------|
|                            | My Drive                |       |
|                            | TITLE                   | OWNER |
| My Drive<br>Shared with Me | 🗆 📩 🖿 1. Mrs. Belli     | me    |
| Starred                    | 🗌 📩 🖿 2. Ms. Stienstra  | me    |
| Recent<br>Trash            | 🗌 📩 🖿 Anderson, Keira   | me    |
| More -                     | 🗌 📩 🖿 Andriano, Aj      | me    |
| Install Drive for your     | 🗌 📩 🖿 Beauchesne, Max   | me    |
| oompator                   | 🗌 📩 🖿 Bekkai, Nora      | me    |
|                            | 🗌 ☆ 🖿 Callaghan, Dylan  | me    |
|                            | 🗌 📩 🖿 Clay, Tim         | me    |
|                            | Collins, Charlotte      | me    |
|                            | Cook, Olivia            | me    |
|                            | 🗌 📩 🖿 Cronin, Katherine | me    |
|                            | 🗌 📩 🖿 Doody, James      | me    |
|                            | 🗌 📩 🖿 Downey, Jackson   | me    |

3. 5. CREATE NEW DOCUMENT: When you are in your folder, click on Red Create button in the upper left corner, and chose document.

| (  | Goo    | gle                           | v                           | ٩ |  |
|----|--------|-------------------------------|-----------------------------|---|--|
|    | Drive  |                               | 2. Ms. Stienstra            |   |  |
| [  | CREATE | <u>+</u>                      | My Drive > 2. Ms. Stienstra |   |  |
| ۰I |        | Folder                        |                             |   |  |
|    |        | Document                      |                             |   |  |
|    | Ð      | Presentation                  |                             |   |  |
|    |        | Spreadsheet                   |                             |   |  |
|    |        | Form                          |                             |   |  |
|    |        | Drawing                       |                             |   |  |
|    | Co     | nnect more apps               | Drop files here             |   |  |
| ļ  | Fitzg  | gerald, Ned<br>sythe, Natalie | or use the red upload butto | n |  |

4. In the upper left corner of your new document it will say *Untitled Document*. Click on this, and you will be able to type in a title for your document. 5. UPLOAD A DOCUMENT: If you have already created a document on your personal computer and have it saved, you may upload it to your folder. Instead of clicking on the Create button, click just to the right, on the button with an upward arrow:

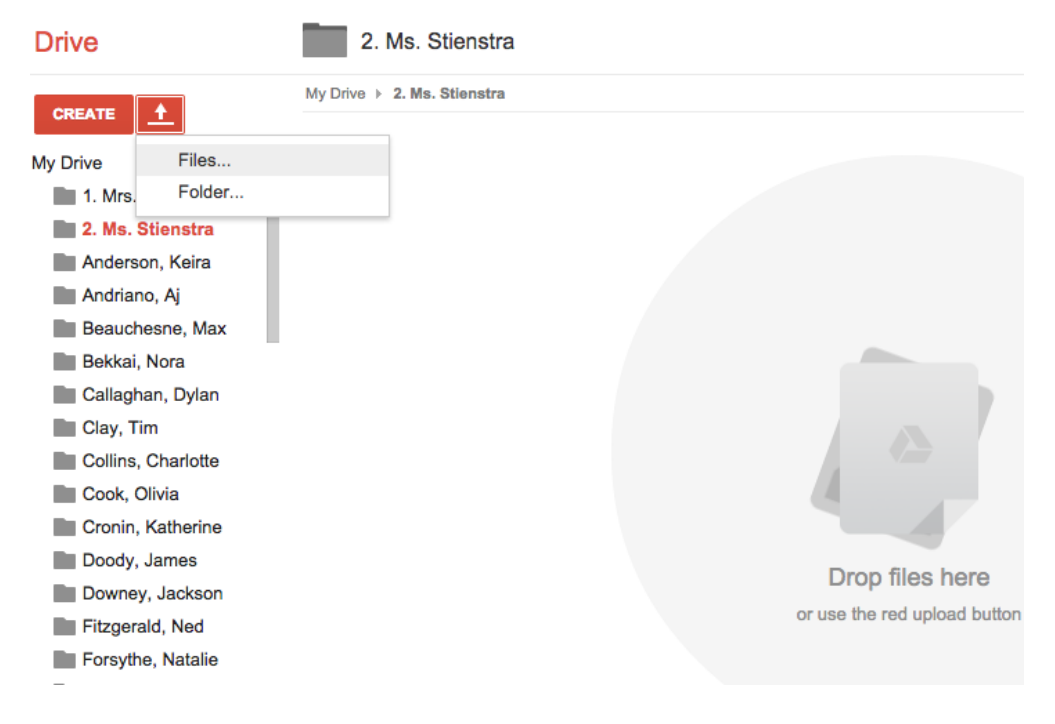

6. Click File and chose a file from your computer.